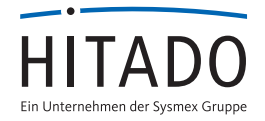

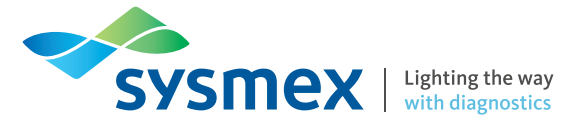

# 4 wichtige Punkte zum Download der Zielwertzettel SimplexTAS<sup>TM</sup>10<sup>°</sup>

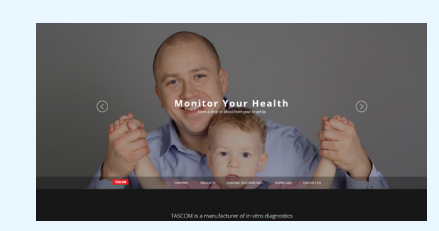

## Punkt 1: Website aufrufen

Zum Abrufen der Testchargen-spezifischen Zielwertzettel Ihres SimplexTAS<sup>™</sup> 101 Tests gehen Sie bitte auf die folgende Tascom Website unter: www.tascom.org

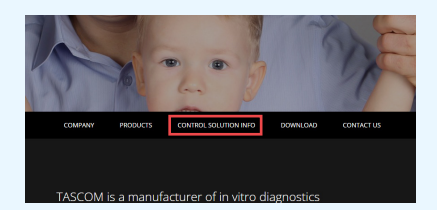

# Punkt 2: Zur Übersicht gelangen

Klicken Sie auf der Startseite auf den Menüpunkt **"Control Solution Info"** um auf die Übersicht aller Parameter von Tascom zu gelangen. Scrollen Sie ggf. ein Stück nach unten.

| -   | 10                                                                                                    | totar bea                                                                                                    |  |
|-----|----------------------------------------------------------------------------------------------------|----------------------------------------------------------------------------------------------------|--|
| 15  | alter a specification and the                                                                                                    | Apartment Million and                                                                                                    |  |
| 114 | NUMBER OF STREET                                                                                                    | Approximate and a second                                                                                                    |  |
| 10  | HUMPED AND STREET                                                                                                    | Administrative (0012141)                                                                                                    |  |
| 10  | NUMBER OF STREET, STREET, STRE | Approximate Displaying                                                                                                    |  |
| 10  | 001.042107401.0440004000                                                                                                    | date-ratestar 10070414                                                                                                    |  |
|     | onument of the second second                                                                                                    | Administration Internation                                                                                                    |  |
| 10  | 00.000000000000000000000000000000000000                                                                                                    | Apportations 2017-04-08<br>11-0714                                                                                                    |  |
| 128 | CARDENIA SOCIETINE                                                                                                    | NEWSRAW DESIGN                                                                                                    |  |
| 107 | contraction contraction (                                                                                                    | Approximate Approximate Approx |  |
| 104 | X0,000111,0000X10411                                                                                                    | Aphrobacian USED An An                                                                                                    |  |
| 10  | ACCESSED AND ADDRESS OF ADDRESS OF ADDRESS O | Appropriate Approximate                                                                                                    |  |

### Punkt 3: Parameter wählen

Wählen Sie Ihren gewünschten Parameter und die entsprechende Testcharge mit einem Klick aus.

|                          | 10, JULE 101 (0, CHA 00 011 010         |  |
|--------------------------|-----------------------------------------|--|
| kgh -                    | Administration                          |  |
| 458.000                  | 00.000 MB4 10                           |  |
| Carneys 1                |                                         |  |
| Carriege La              | 0.02108                                 |  |
| Cartrepa Co              | ski laanar i tanar                      |  |
|                          | an Systechard-Analyse Chamilely Earthal |  |
|                          |                                         |  |
| Cort of Lat              | 8790                                    |  |
| Control Lat              | 879                                     |  |
| Control Lat              | 876                                     |  |
| Contraction<br>Barrier S | 4 10, 012 10, 007, 0010 M               |  |
| EAS?                     | ann<br>6 11, ann an Jong, anns ad       |  |
| Curra LA<br>3423<br>44   | #10.011/00.0072.0110.48                 |  |

#### Punkt 4: Zielwertzettel downloaden

Auf der nun geöffneten Seite wird Ihnen die jeweils verwendete QK Charge angezeigt.

Ihnen steht zusätzlich auf der Seite ein PDF-Link mit den Zielwerten / Chargeninformationen als Download zur Verfügung. Klicken Sie dafür auf den Link und speichern Sie sich diese Datei ab.

Prüfen Sie zur Sicherheit die korrekte Zuordnung der QK zu der Testcharge.

Sollten Sie noch weitere Fragen haben, wenden Sie sich bitte an Ihren betreuenden Außendienst oder die Hotline von Hitado unter 02924 9705-88.

Vertrieb Deutschland: Sysmex Deutschland GmbH Bornbarch 1, 22848 Norderstedt · Telefon +49 (40) 534 10 2-0 · Fax +49 (40) 523 23 02 · info@sysmex.de · www.sysmex.de Vertrieb Deutschland: Hitado GmbH Dreihausen 2, 59519 Möhnesee, Deutschland · Telefon +49 2924 9705-0 · Fax +49 2924 9705-31 · info@hitado.de · www.hitado.de Vertrieb Österreich: Sysmex Austria GmbH Lienfeldergasse 31-33, 1160 Wien, Österreich · Telefon +43 1 4861631 · Fax +43 1 486163125 · office@sysmex.at · www.sysmex.at Hersteller: Tascom Co., LTD. 824, Anyang Megavalley, 268 · Hagui-ro, Dongan-gu, Anyang-si · Gyeonggi-do, 14056 Korea · www.tascom.org